## Istruzione per la configurazione di Thunderbird (Modalità IMAP sicura)

Per configurare una generica casella <u>nome.cognome@enea.it</u> (ma è esattamente uguale per una qualunque altra casella di posta) sul programma Thunderbird utilizzando la modalità IMAP sicura, è necessario seguire le seguenti istruzioni.

1. Dal menu di Thunderbird, seleziona Strumenti e poi Impostazioni account

| <u>S</u> tru | menti Ai <u>u</u> to                    |                   |
|--------------|-----------------------------------------|-------------------|
|              | <u>R</u> ubrica                         | Ctrl+Maiusc+B     |
|              | Fi <u>l</u> e salvati                   | Ctrl+J            |
|              | <u>C</u> omponenti aggiuntivi           |                   |
| ]            | Registro atti <u>v</u> ità              |                   |
|              | <u>S</u> tato chat                      | +                 |
|              | <u>E</u> ntra in Chat                   |                   |
|              | <u>F</u> iltri                          |                   |
|              | <u>E</u> segui filtri nella cartella se | elezionata        |
|              | Ese <u>gu</u> i i filtri sul messaggio  |                   |
|              | Co <u>n</u> trolla posta indesidera     | ta nella cartella |
|              | Eli <u>m</u> ina posta indesiderata     | nella cartella    |
|              | Importa                                 |                   |
|              | Console <u>d</u> egli errori            | Ctrl+Maiusc+J     |
| 1            | Consentire debug remoto                 |                   |
|              | Can <u>c</u> ella la cronologia reco    | ente              |
| -            | Im <u>p</u> ostazioni account           |                   |
|              | <u>O</u> pzioni                         |                   |

2. Nella finestra "Impostazioni Account" che ti si apre, clicca in basso a sinistra sul pulsante Azioni account e seleziona la voce Aggiungi account di posta

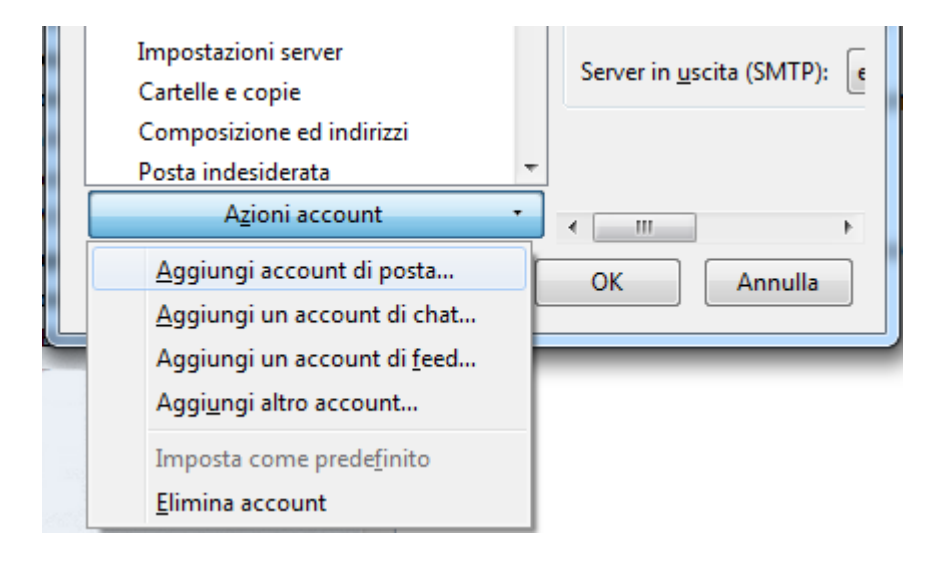

3. Nella nuova finestra indica il **nome** della casella, l'**indirizzo email** da configurare (completo di @email.it) e la **password**, e cliccare su "**Continua**"

| impostazione account    | di posta             | distant also         |                 |
|-------------------------|----------------------|----------------------|-----------------|
|                         |                      |                      |                 |
| <u>N</u> ome:           | Nome Cognome         | Nome da visualizzare |                 |
| Indirizzo email:        | nome.cognome@enea.it |                      |                 |
| Password:               | •••••                |                      |                 |
|                         | Ricorda password     |                      |                 |
|                         |                      |                      |                 |
|                         |                      |                      |                 |
|                         |                      |                      |                 |
|                         |                      |                      |                 |
|                         |                      |                      |                 |
|                         |                      |                      |                 |
|                         |                      |                      |                 |
|                         |                      |                      |                 |
|                         |                      |                      |                 |
|                         |                      |                      |                 |
| <u>R</u> egistrare un n | uovo account         | Continua             | <u>A</u> nnulla |
|                         |                      |                      |                 |

4. Ora seleziona il tipo di server che vuoi configurare per la posta in arrivo, in questo caso **IMAP** e premi il pulsante **Configurazione manuale** 

| mpostazione account    | di posta                      |                                    | le le le le le le le le le le le le le l | x |
|------------------------|-------------------------------|------------------------------------|------------------------------------------|---|
|                        |                               |                                    |                                          |   |
| <u>N</u> ome:          | Nome Cognome                  | Nome da visualizzare               |                                          |   |
| Indirizzo email:       | nome.cognome@enea.it          |                                    |                                          |   |
| <u>P</u> assword:      | •••••                         |                                    |                                          |   |
|                        | Ricorda password              |                                    |                                          |   |
|                        |                               |                                    |                                          |   |
| Sono state rileva      | te le seguenti impostazioni n | ell'archivio provider di Mozilla   |                                          |   |
|                        |                               |                                    |                                          |   |
| IMAD (cont             | alla remota) 🖉 DOD2 (tan)     | ara la posta sul proprio computari | )                                        | ר |
|                        |                               | ere la posta sui proprio computer, | ,                                        |   |
| In entrata:            | IMAP, imapmail.email.it, SS   | 5L                                 |                                          |   |
| In uscita:             | SMTP, smtp.email.it, STAR     | TTLS                               |                                          |   |
| Nome utente:           | indirizzo@email.it            |                                    |                                          |   |
|                        |                               |                                    |                                          |   |
| Deviations of          |                               | -                                  |                                          |   |
| <u>Registrare un n</u> |                               | Zione <u>m</u> anuale 1            |                                          |   |
|                        |                               |                                    |                                          |   |

5. Digita i nomi dei server per la posta in entrata e in uscita:

## In entrata IMAP: **imap.enea.it**

Se selezioni la protezione **SSL/TLS**, la porta sarà **993**, altrimenti sarà 143. Per l'**autenticazione** seleziona la voce "**Password normale**"

In uscita SMTP: **smtp.enea.it** 

Se selezioni la protezione **SSL/TLS**, la porta sarà **465**, altrimenti sarà 25. Per l'**autenticazione** seleziona la voce "**Password normale**"

Nome utente: digita il nome della casella completo di <u>@enea.it</u> (es. nome.cognome@enea.it) Premi il pulsante "**Fatto**"

| ostazione account                              | di posta        |                               |                        |                   |    |         |   |                  |   |
|------------------------------------------------|-----------------|-------------------------------|------------------------|-------------------|----|---------|---|------------------|---|
| <u>N</u> ome:<br>Indirizzo email:<br>Password: | Nome Cogno      | ome<br>me@enea.it             | Nome da visualizza     | are               |    |         |   |                  |   |
| <u>_</u> ussword.                              | 🔽 Ricorda p     | ass <u>w</u> ord              |                        |                   |    |         |   |                  |   |
| Sono state rileva                              | ite le seguenti | impostazioni r<br>Nome server | iell'archivio provider | di Mozil<br>Porta | la | SSL     |   | Autenticazione   |   |
| In entrata:                                    | IMAP 🔻          | imap.enea                     | .it                    | 995               | •  | SSL/TLS | • | Password normale | • |
| In uscita:                                     | SMTP            | smtp.enea                     | .it 👻                  | 465               | •  | SSL/TLS | • | Password normale | • |
| Nome utente:                                   |                 | nome.cogn                     | iome@enea.it           |                   |    |         |   |                  |   |
|                                                |                 |                               |                        |                   |    |         |   |                  |   |

6. Chiudi la finestra "Impostazioni account" cliccando su "Ok"

| Impostazioni account                                                                                                    |                                                                                                    | ×     |
|----------------------------------------------------------------------------------------------------|----------------------------------------------------------------------------------------------------|-------|
| nome.cognome@enea.it Impostazioni server Cartelle e copie Composizione ed indirizzi Posta indesiderata Sincronizzazione ed archiviazione Ricevute di ritorno Sicurezza | Impostazioni account - <indirizzo@email.it>         Nome account:       nome.cognome@enea.it         Identità predefinita       Ogni account ha la propria identità cioè le informazioni che le altre persone vedono quando leggono i messaggi.         Nome:       nome.cognome@enea.it         Indirizzo email:       nome.cognome@enea.it         Indirizzo per risposte:       nome.cognome@enea.it         Organizzazione:      </indirizzo@email.it> |       |
| A <u>z</u> ioni account                                                                                                    | <ul> <li>In alternativa allega la firma da un file (testo, HTML o immagine):</li> <li>OK An</li> </ul>                                                                                                    | nulla |

## Modifica di una configurazione esistente

- 1. Accedi a Thunderbird
- 2. Se hai più di una casella configurata su Thunderbird clicca su quella che vuoi modificare, scegliendola da sinistra (in questo caso si sta modificando la casella <u>indirizzo@email.it</u>).
- 3. Per accedere al menu clicca sulla voce Strumenti in alto e poi su Impostazioni account.

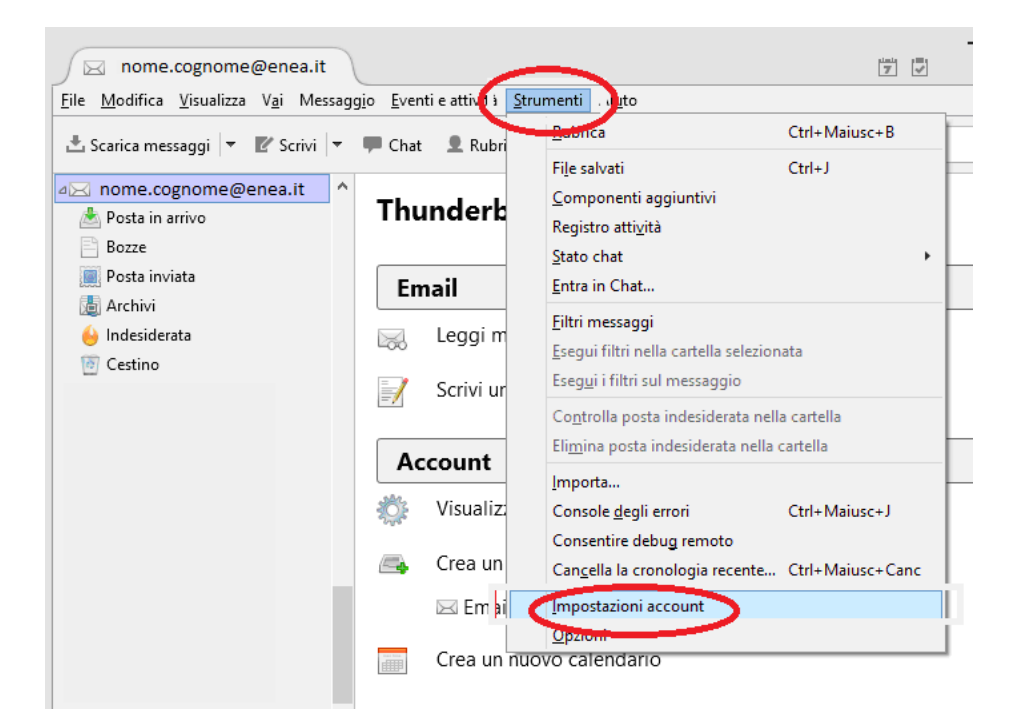

4. Nel pannello di controllo clicca su **Impostazioni server** e modifica la voce Nome server in **imap.enea.it**.

| Manual North Network International Network International Network I | Impostazioni server                                        |  |  |  |
|----------------------------------------------------------------------------------------------------|------------------------------------------------------------|--|--|--|
| Impostazioni server                                                                                                    | Time di concer Server sente IMAD                           |  |  |  |
| Cartelle e copie                                                                                                    |                                                            |  |  |  |
| Composizione e indirizzi                                                                                                    | Nome server: imap.enea.it Porta: 993 🐨 Predefinito: 993    |  |  |  |
| Posta indesiderata                                                                                                    | Nome utente:nome.cognome@enea.it                           |  |  |  |
| Sincronizzazione e archiviazione                                                                                                    |                                                            |  |  |  |
| Ricevute di ritorno                                                                                                    | Impostazioni di sicurezza                                  |  |  |  |
| Sicurezza                                                                                                    | Sicurezza <u>d</u> ella connessione: SSL/TLS               |  |  |  |
| Vartelle locali                                                                                                    | Metodo di <u>a</u> utenticazione: Password normale         |  |  |  |
| Posta indesiderata                                                                                                    |                                                            |  |  |  |
| Spazio su disco                                                                                                    | Importationi conver                                        |  |  |  |
| Server in uscita (SMTP)                                                                                                    | Controlla puovi messaggi all'avvio                         |  |  |  |
|                                                                                                    | Controlla nuovi messaggi enni 10 🚔 minuti                  |  |  |  |
|                                                                                                    |                                                            |  |  |  |
|                                                                                                    | Ouando si elimina un messaggio                             |  |  |  |
|                                                                                                    | Spostalo in guesta cartella:     Oretino su     Oretino su |  |  |  |
|                                                                                                    | O Segnalo eliminato                                        |  |  |  |
|                                                                                                    | O Eliminalo subito                                         |  |  |  |
|                                                                                                    | C canana your                                              |  |  |  |
|                                                                                                    | Avanzate                                                   |  |  |  |
| Animal second in the second second se |                                                            |  |  |  |

5. Successivamente, dall'elenco a sinistra, seleziona **Server in uscita (SMTP)**. A destra comparirà la lista dei server disponibili.

Cliccando su un server, sotto ti verrà indicato a quale casella corrisponde, come evidenziato nell'esempio. Scegli quello della casella che stai modificando e poi clicca su **Modifica** 

| ⊠ <u>nome.cognome@enea.it</u>                                       | Impostazioni server (SMTP) in uscita                                                                                                    |                                       |
|---------------------------------------------------------------------|----------------------------------------------------------------------------------------------------|---------------------------------------|
| Impostazioni server<br>Cartelle e copie<br>Composizione e indirizzi | Nella gestione delle proprie identità è possibile utilizzare un server della lista se<br>uscita (SMTP) o lasciare il predefinito selezionando "Server predefinito".<br>nome.cognome@enea.it - smtp.enea.it (Predefinito) | eguente selezionandolo come Server in |
| Posta indesiderata                                                  |                                                                                                    | Madifia                               |
| Ricevute di ritorno                                                 |                                                                                                    | <u>M</u> odifica                      |
| Sicurezza                                                           |                                                                                                    | Elimina                               |
| Cartelle locali                                                     |                                                                                                    | 1                                     |
| Posta indesiderata                                                  |                                                                                                    | impos <u>t</u> a predefiniti          |
| Spazio su disco                                                     |                                                                                                    |                                       |
| Server in uscita (SMTP)                                             |                                                                                                    |                                       |
|                                                                     | Dettagli del server selezionato:                                                                                                    |                                       |
|                                                                     | Descrizione: <non specificato=""><br/>Nome server: smtp.enea.it<br/>Porta: 587<br/>Nome utente: nome.cognome@enea.it<br/>Metodo di autenticazione: Password normale<br/>Sicurezza della connessione: SSL/TLS</non>       |                                       |
|                                                                     |                                                                                                    |                                       |

 Nella nuova finestra compila i campi come indicato: Nome server: smtp.enea.it Porta: 465 Sicurezza della connessione: SSL/TLS

Controlla che anche gli altri dati siano come in figura. Dopo aver inserito tutti i dati clicca su **OK** 

| Impostazioni                                       |              |                  |
|----------------------------------------------------|--------------|------------------|
| <u>D</u> escrizione:                               | nome.cognor  | me@enea.it       |
| Nome <u>s</u> erver:                               | smtp.enea.it |                  |
| Porta:                                             | 465 🖨        | Predefinito: 465 |
| <b>Sicurezza e a</b> u<br>Si <u>c</u> urezza della | connessione: | SSL/TLS          |
| Metodo d <u>i</u> autenticazione:                  |              | Password normale |
|                                                    |              |                  |

7. Per salvare le modifiche clicca su **OK**.

| nome.cognome@enea.it                    | Impostazioni server (SMTP) in uscita                                                                                                    |                                      |
|-----------------------------------------|----------------------------------------------------------------------------------------------------|--------------------------------------|
| Impostazioni server<br>Cartelle e copie | Nella gestione delle proprie identità è possibile utilizzare un server della lista se<br>uscita (SMTP) o lasciare il predefinito selezionando "Server predefinito". | guente selezionandolo come Server in |
| Posta indesiderata                      | nome.cognome@enea.it - smtp.enea.it (Predefinito)                                                                                                    | Aggiungi                             |
| Sincronizzazione e archiviazione        |                                                                                                    | <u>M</u> odifica                     |
| Ricevute di ritorno                     |                                                                                                    |                                      |
| Sicurezza                               |                                                                                                    | Elimi <u>n</u> a                     |
| Cartelle locali                         |                                                                                                    | Impos <u>t</u> a predefinito         |
| Spazio su disco                         |                                                                                                    |                                      |
| Server in uscita (SMTP)                 |                                                                                                    |                                      |
|                                         | Dettagli del server selezionato:                                                                                                    |                                      |
|                                         | Descrizione: <non specificato=""></non>                                                                                                    |                                      |
|                                         | Nome server: smtp.enea.it                                                                                                    |                                      |
|                                         | Nome utente: nome.cognome@enea.it                                                                                                    |                                      |
|                                         | Metodo di autenticazione: Password normale                                                                                                    |                                      |
|                                         | Sicurezza della connessione: SSL/TLS                                                                                                    |                                      |
|                                         |                                                                                                    |                                      |
|                                         |                                                                                                    |                                      |